National Center for Emerging and Zoonotic Infectious Diseases

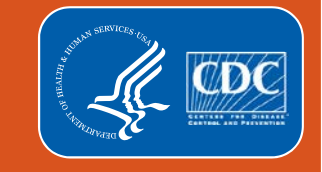

### **NHSN Dialysis COVID-19 Module Overview**

Jeneita Bell, MD, MPH Susan Cali, MSN, RN, MHA, CIC, FAPIC Serina Lees, MPH, CPH, CIC Darius McDaniel, MSPH Emily Witt, MPH, CHES

### **About NHSN**

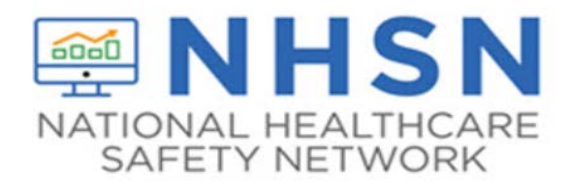

The NHSN Outpatient Dialysis Component is supporting the nation's COVID-19 emergency response with a COVID-19 module designed to collect data pertaining to in-center dialysis, home dialysis, and peritoneal dialysis patients.

The COVID-19 Module has a single data entry page with four sections:

- Patient Impact
- Staff and Personnel Impact
- Supply and Personal Protective Equipment
- Testing

### **Goals and Objectives**

- Review the enrollment process for the National Healthcare Safety Network (NHSN)
- Describe the reporting forms and review the required and optional fields
- Explain the steps to enter data into the NHSN application
- Describe how data will be exported from NHSN and the data file format
- Review the webpage resources for the Dialysis
   COVID-19 module

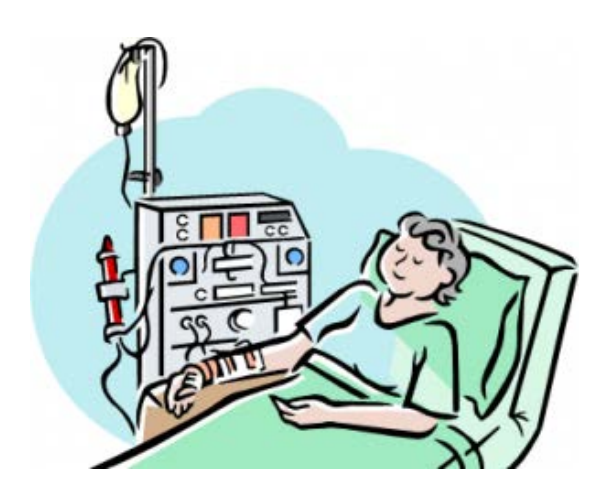

### Agenda

- Dialysis Team Introductions
- Enrollment Review
- COVID-19 Module
  - Forms
  - Table of Instructions (TOI)
  - Data Review
- Dialysis COVID-19 Website
  - Resources
  - Frequently Asked Questions (FAQ)

# **Dialysis Team**

# **Dialysis Component**

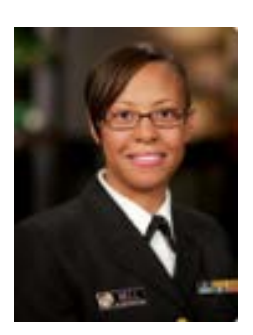

Jeneita Bell, MD, MPH Post-Acute Care Team Lead

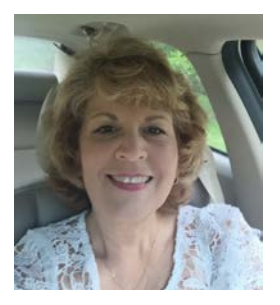

Susan Cali, MSN, RN, MHA, CIC, FAPIC Infection Preventionist

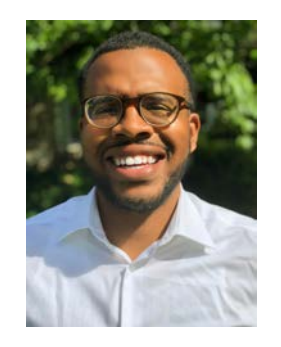

Darius McDaniel, MSPH Public Health Analyst

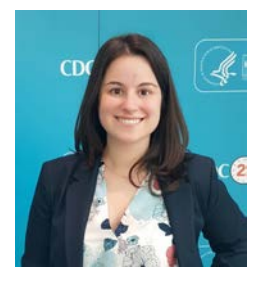

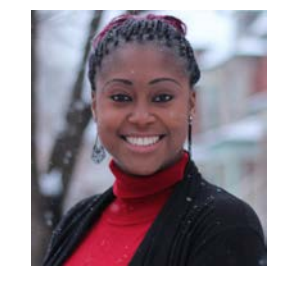

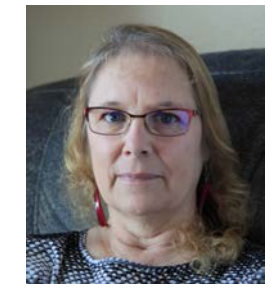

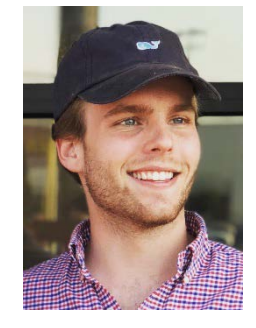

Austin Woods Public Health Analyst

### **NHSN** Team

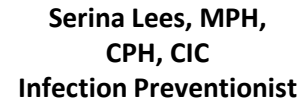

Asabe Garba, PhD, MPH, CPH Scientific Data Analyst

Leticia Lamping, BSBM Public Health Analyst

# **Enrollment and NHSN Set-up**

**Frequently Asked Questions** 

### **Facility Not Enrolled**

What if my facility is not currently enrolled in NHSN in any capacity?

- Visit the Dialysis NHSN site to review the steps for enrollment
  - <u>https://www.cdc.gov/nhsn/dialysis/enroll.html</u>
- Review the "NHSN Facility Administrator Enrollment Guide" at the top of the page
- Follow the steps outlined
  - **1**. Training and Preparation
  - 2. Register
  - 3. Register with SAMS, complete and submit identity proofing verification
  - 4. Submit NHSN forms electronically
  - 5. Submit Agreement to Participate and Consent

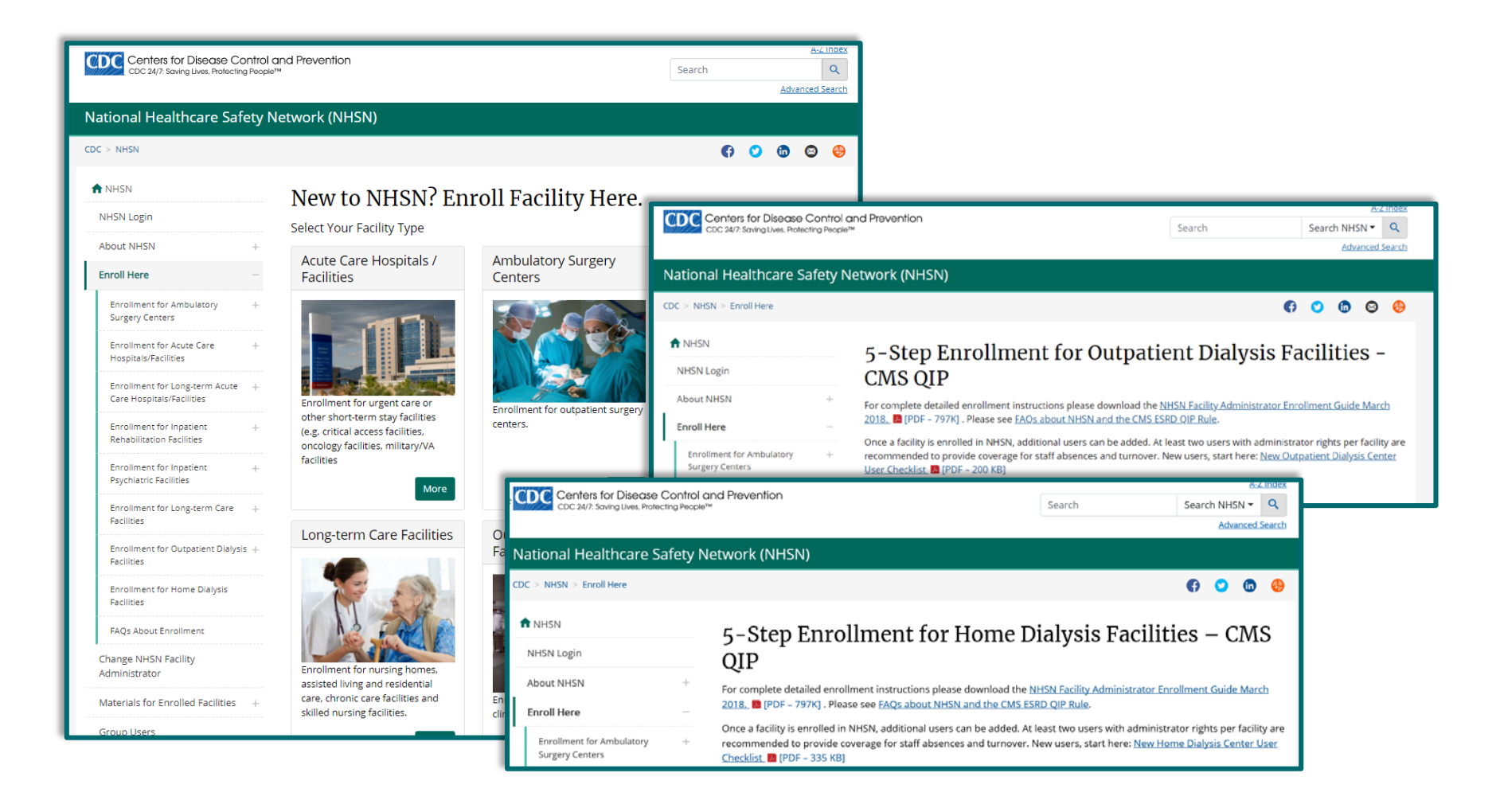

### **Enrollment: NHSN Training Section**

*Is the NHSN Training required to enroll?* 

- Training, while highly encouraged, is not required to register and enroll with NHSN.
  - When registering with NHSN, you will see a section for "NHSN Training Date".
  - For the NHSN Training Date, please use the date of registration. The current webinar will serve as training for Outpatient Dialysis COVID-19 reporting.

#### **Registration Form**

Please entersthe values for the fields listed below and click on the **Submit** button. (\*) indicates a required field. For additional information on NHSN Training, please visit the NHSN Training Website.

| Personal Information-                                                                                                    |
|----------------------------------------------------------------------------------------------------|
| *First name:                                                                                                    |
| *Last name:                                                                                                    |
| Middle name:                                                                                                    |
| *Email address:                                                                                                    |
|                                                                                                    |
| Facility Identifier                                                                                                    |
| *Please select a facility identifier:<br>OCCN<br>OAHA<br>OVA<br>OCDC Registration ID<br>ONONE                                                                            |
| *Selected identifier ID:                                                                                                    |
| AMB-HEMO - Hemodialysis Center<br>AMB-HDPD - Home Dialysis Center<br>AMB-PEDHEMO - Pediatric Hemodialysis Cent<br>*Facility Type: AMB-SURG - Outpatient Surgery Facility |
|                                                                                                    |
| *I certify that I have completed all of the appropriate, required NHSN                                                                                                   |
| trainings on:                                                                                                    |
| Submit                                                                                                    |

### **Enrollment: Entering the CCN**

When attempting to enroll my facilit my CCN will not validate.

If your CCN will not validate, please contact NHSNEnrollment@cdc.gov and request a temporary enrollment number to complete the process.

|                                                                                                    | Page 1 of 2                                                                               |
|----------------------------------------------------------------------------------------------------|-------------------------------------------------------------------------------------------|
| cility                                                                                                    |                                                                                           |
| ]                                                                                                    | For each identifier listed below, enter the number/code, or check Not Applicable. If your |
|                                                                                                    | AHAID":                                                                                   |
|                                                                                                    | CMS Certification Number (CCN)*:                                                          |
|                                                                                                    | CCN Effective Date*:<br>10/01/2020<br>2020Q4                                              |
| ]                                                                                                    | VA Station Code*:                                                                         |
| Validation Error                                                                                                    | Enrollment Number: *:                                                                     |
| The CCN (99999) could not be validated.<br>Please supply a verifiable value or select that<br>it is 'Not Applicable'. If you have verified that<br>this CCN is correct, but it is still not<br>validated, please contact the Helpdesk at<br>nhsn@cdc.gov. | Object Identifier:                                                                        |
|                                                                                                    | ue                                                                                        |

# **NHSN Set-up: Adding the Dialysis Component**

*My facility is already enrolled in NHSN and has access to the HCP module. I need to add the Dialysis Event Component.* 

- 1. The Facility Administrator will log into the facility
- 2. Select "Facility" on the left side navigation bar
- 3. Select "Add/Edit Component"

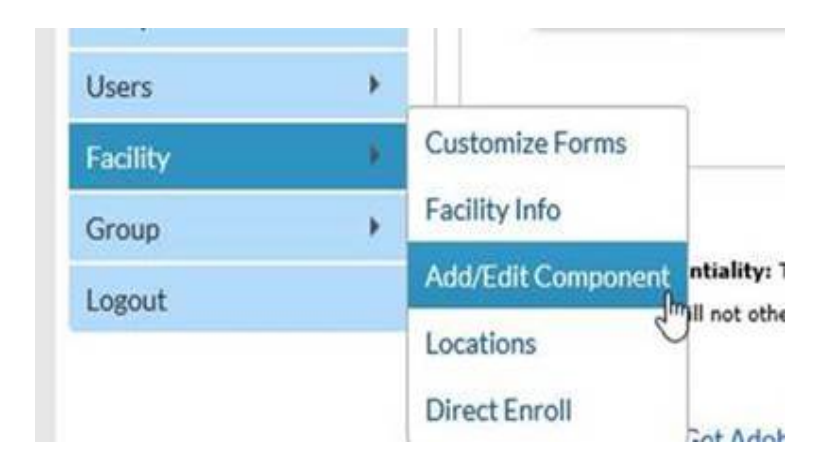

# NHSN Set-up: Adding the Dialysis Component, continued

*My facility is already enrolled in NHSN and has access to the HCP Component. I need to add the Dialysis Event Component.* 

4. Under "Components Followed" select the Dialysis Component

#### **Components Followed**

| Follow/<br>Followed | Component                   | Activated  | Deactivated | Agreement<br>Accepted | View Agreement |
|---------------------|-----------------------------|------------|-------------|-----------------------|----------------|
|                     | Biovigilance                |            |             |                       |                |
|                     | Dialysis                    | 10/27/2020 |             | Y                     | View Agreement |
|                     | Healthcare Personnel Safety |            |             |                       |                |
|                     | Long Term Care Facility     |            |             |                       |                |
|                     | Outpatient Procedure        |            |             |                       |                |
|                     | Patient Safety              |            |             |                       |                |

### NHSN Set-up: Adding the Dialysis Component, continued

My facility is already enrolled in NHSN and has access to the HCP Component. I need to add the Dialysis Event Component.

 You will then be prompted to complete information for the Dialysis Component Primary Contact

|                          |                                                  | survey for the most recently complete<br>calendar year if Healthcare Personnel<br>Exposure reporting is selected on you |
|--------------------------|--------------------------------------------------|----------------------------------------------------------------------------------------------------|
| Edit Record              |                                                  | monthly plan. Please print the survey<br>the Print Survey Form link next to the                                         |
| Existing NHSN User Email | OUse Existing NHSN User  OUse Existing NHSN User | component.                                                                                                    |
| Username*                |                                                  |                                                                                                    |
| Contact Type             | Primary Co                                       |                                                                                                    |
| First Name*              |                                                  |                                                                                                    |
| Last Name*               |                                                  |                                                                                                    |
| Middle Name              |                                                  |                                                                                                    |
| Phone*                   | Ext:                                             |                                                                                                    |
| Email*                   |                                                  |                                                                                                    |
| Title                    |                                                  |                                                                                                    |
| Click to copy mailing    | address from the facility                        |                                                                                                    |
| Address Line 1*          |                                                  |                                                                                                    |
| Address Line 2           |                                                  |                                                                                                    |
| Address Line 3           |                                                  |                                                                                                    |
| City*                    |                                                  |                                                                                                    |
| State*                   |                                                  | ~                                                                                                    |
| Zip Code*                | Zip Code Ext:                                    |                                                                                                    |
| Fax                      |                                                  |                                                                                                    |
| Pager Number             |                                                  |                                                                                                    |
| 4                        |                                                  | Submit × Cancel                                                                                                    |

#### Warning

You must define the Primary Contact for this component before you can start following it.

Go to the Contact Data section of the page to enter the Primary Contact information. Note: You will be required to complete a survey for the most recently completed calendar year if Healthcare Personnel Exposure reporting is selected on your monthly plan. Please print the survey from

OK

### NHSN Set-up: Facility Administrator

My facility is enrolled in NHSN, but the Facility Administrator needs to be changed/updated.

 Please review the information on reassigning a Facility Administrator and then submit the Facility Admin change request form: <u>https://www.cdc.gov/nhsn/fac</u> <u>admin/index.html</u>.

#### Change NHSN Facility Administrator

#### NHSN Facility Administrator Reassignment

When the NHSN Facility Administrator role needs to be reassigned, the current Facility Administrator should follow the steps below to ensure that the role is properly reassigned to an additional facility user. Furthermore, facility users that no longer require access to NHSN can be deactivated by following the steps below. This process can be completed by any user with administrative rights.

#### Reassigning the NHSN Facility Administra

- From the left navigation bar, you will select Facility > it
- From the Edit Facility Information screen, go to the Cont
- Find "Facility Administrator" on the list and click the "reafind and select an existing user who will be reassigned ti with administrative rights. Once selected, remember to page.

#### Deactivating Users

- Note: Users cannot be deleted once added to NHSN.
- Select USERS on the left navigation bar, select FIND, and profile, go to EDIT, at the USER ACTIVE drop down, toggt

If the current NHSN Facility Administrator is no longer availab the form below to request the change in the absence of the c

Please contact <u>NHSN@cdc.gov</u> for additional support.

| <i>ity &gt; Fac</i><br>he Cont<br>the "rea<br>igned ti<br>hber to : | Facility Name                                             |
|---------------------------------------------------------------------|-----------------------------------------------------------|
| ISN.<br>ND, and<br>n, toggl                                         | City, State and Zip                                       |
| r availat<br>of the c                                               | Date of Request                                           |
|                                                                     | Facility CCN (optional)<br>(if applicable)                |
|                                                                     | Current NHSN Facility Admin Name<br>(FirstName, LastName) |
|                                                                     | Current NHSN Facility Admin Email                         |

All fields are required, unless marked optional.

# **NHSN Set-up: Adding Additional Users**

*My facility is enrolled in NHSN but needs to add an additional user to handle the Dialysis COVID reporting.* 

- **1**. The Facility Administrator will log into the facility
- 2. Select "Users" on the left side navigation bar
- 3. Select "Add"

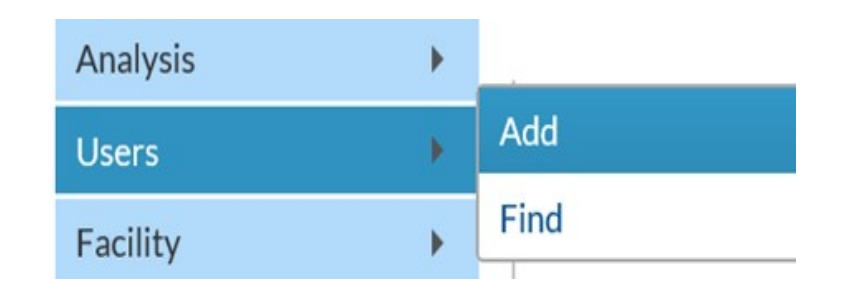

# NHSN Set-up: Adding Additional Users, continued

*My facility is enrolled in NHSN but needs to add an additional user to handle the Dialysis COVID reporting.* 

4. Complete the required fields (marked with \*) and SAVE at the bottom of the page

| -                              |           |                                                                 |                 |
|--------------------------------|-----------|-----------------------------------------------------------------|-----------------|
| 🥼 Add User                     |           |                                                                 |                 |
| <b>y</b>                       |           |                                                                 |                 |
|                                |           |                                                                 |                 |
|                                |           |                                                                 |                 |
| landatory fields marked with * |           |                                                                 |                 |
| User ID *·                     |           | Up to 32 letters and/or numbers no spaces or special characters |                 |
| oscrib .[                      |           |                                                                 |                 |
| Prefix:                        |           |                                                                 |                 |
| First Name *:                  |           |                                                                 |                 |
| Middle Name:                   |           |                                                                 |                 |
| Last Name *:                   |           |                                                                 |                 |
| Title:                         |           |                                                                 |                 |
| User Active:                   | Y - Yes 🗸 |                                                                 |                 |
| User Type:                     | ~         |                                                                 |                 |
| Phone Number *:                |           |                                                                 | Extension:      |
| Fax Number:                    |           |                                                                 |                 |
| E-mail Address *:              |           |                                                                 |                 |
|                                |           |                                                                 |                 |
| Address, line 1:               |           |                                                                 |                 |
| Address, line 2:               |           |                                                                 |                 |
| Address, line 3:               |           |                                                                 |                 |
| City:                          |           |                                                                 |                 |
| State:                         |           | <b>∨</b>                                                        |                 |
| County:                        | <b>▼</b>  |                                                                 | 71.0.1.5.1      |
| Zip Code:                      |           |                                                                 | Zip Code Ext.:  |
| Home Phone Number:             |           |                                                                 | Home Extension: |
| Beeper:                        |           |                                                                 |                 |

# NHSN Set-up: Adding Additional Users, continued

*My facility is enrolled in NHSN but needs to add an additional user to handle the Dialysis COVID reporting.* 

- Assign the new user rights that they will need to use NHSN
- 6. Click on SAVE at the bottom of page
- Please check to ensure that you have made them an Active User

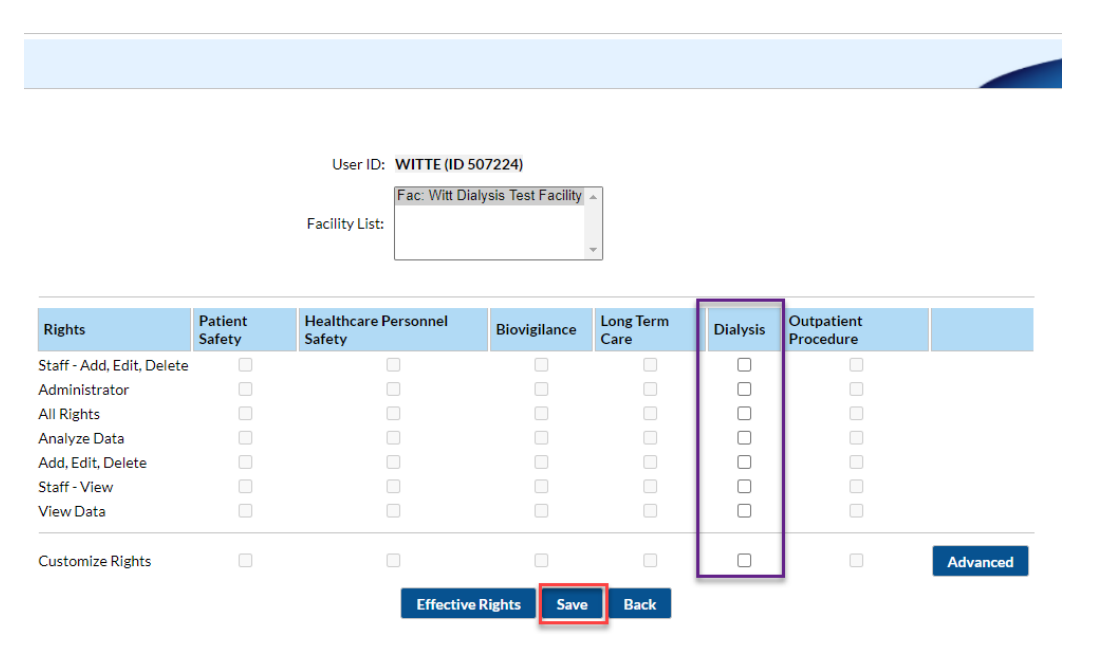

# NHSN Set-up: Adding Additional Users, continued

*My facility is enrolled in NHSN but needs to add an additional user to handle the Dialysis COVID reporting.* 

8. Once added to the facility, the new user will receive a "Welcome to NHSN" email. The new user will agree to the Rule of Behavior via a link within the email to begin the SAMS registration process.

# **COVID-19 Dialysis Module**

Data Entry and Data Fields

### **Sections of NHSN Dialysis COVID-19 Module**

- The COVID-19 Module for dialysis consists of four sections:
  - 1. Patient Impact
  - 2. Staff and Personnel Impact
  - Supplies and Personal Protective Equipment
  - 4. Laboratory Testing

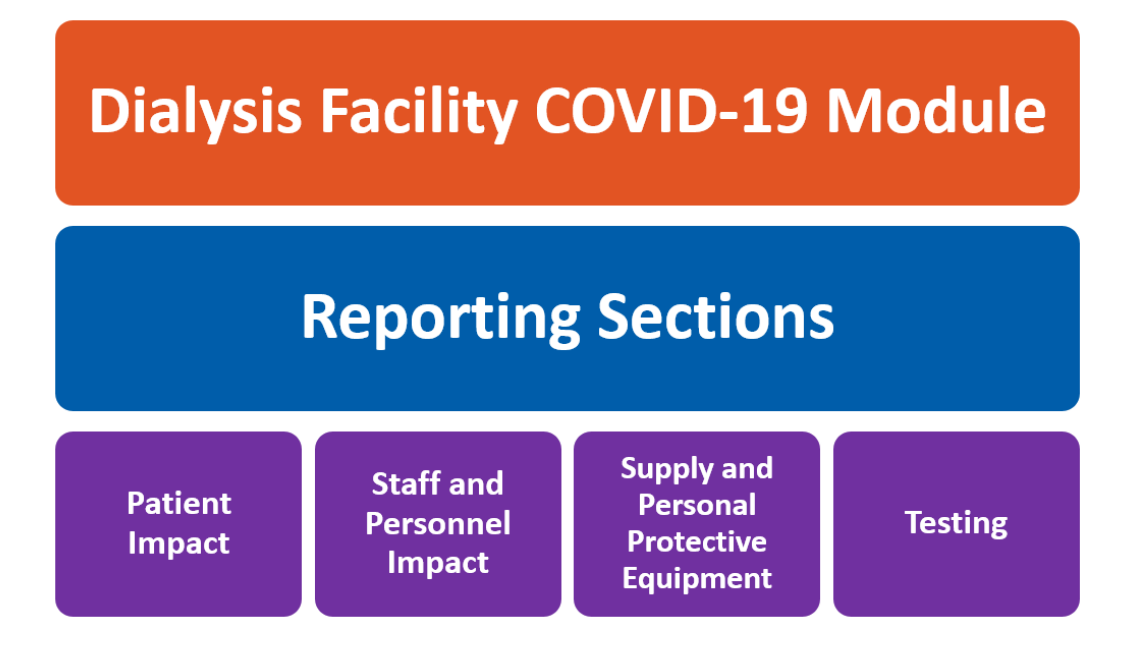

### **NHSN Application COVID-19 Dialysis Data Entry**

- Log into your facility in NHSN.
- The "COVID-19" option on the left-hand navigation bar will appear following the release of the application update on 11/12/2020.

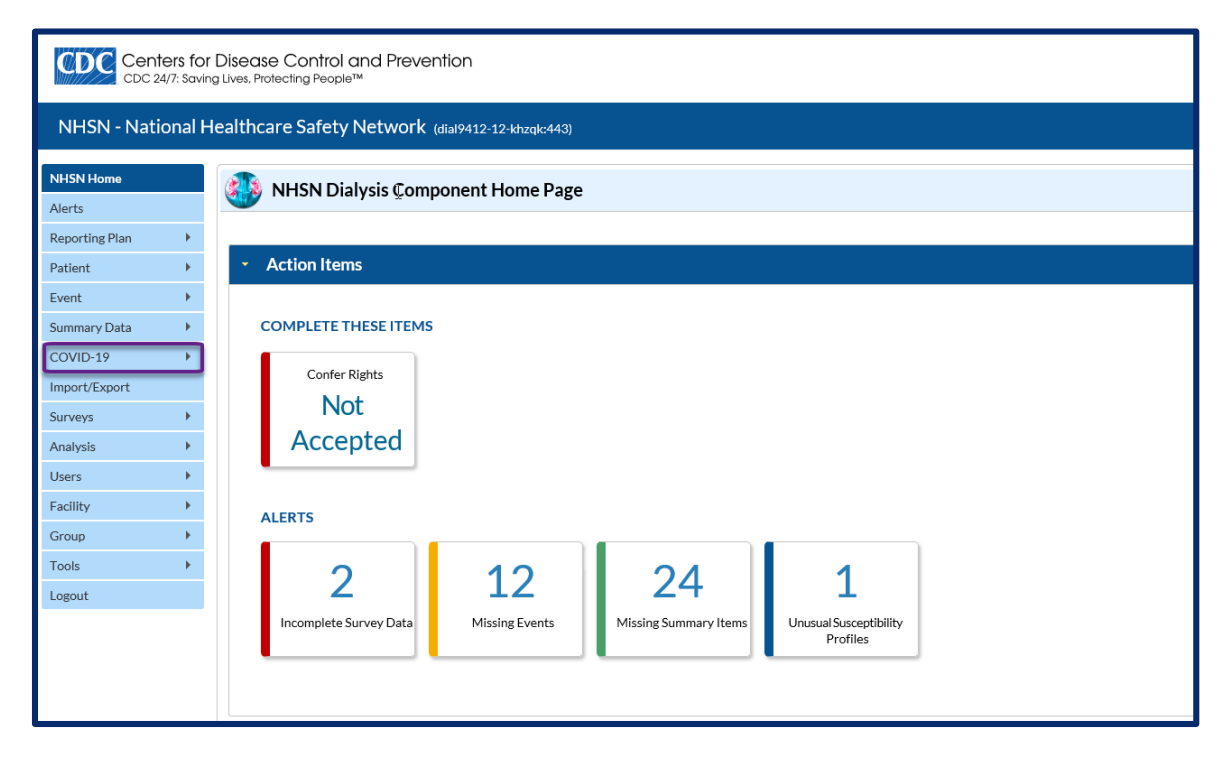

### **NHSN Application COVID-19 Dialysis Data Entry**

| CDC Centers<br>CDC 24/7: Se | for Disease Control and Pr<br>aving Lives, Protecting People™ | evention                           |                                 |                       |    |    | N-ISN<br>National Healthcare<br>Safety Network |
|-----------------------------|---------------------------------------------------------------|------------------------------------|---------------------------------|-----------------------|----|----|------------------------------------------------|
| NHSN - Nationa              | l Healthcare Safety Netwo                                     | <b>Ork</b> (dial9412-12-khzqk:443) |                                 |                       |    |    | NVE2<br>JE_Dialysis Facility_3                 |
| NHSN Home                   | 🚯 COVID-19                                                    |                                    |                                 |                       |    |    |                                                |
| Reporting Plan              | Click a cell to begin                                         | entering data on the day for v     | which counts are reported.      |                       |    |    |                                                |
| Summary Data                | Data Entry                                                    | oer 2020 - 12 December 2020        | Record Complete Record Complete | ecord Incomplete      |    |    |                                                |
| COVID-19                    |                                                               | 02<br>OVID-19 Data                 | 03                              | 04<br>Ø COVID-19 Data | 05 | 06 | 07                                             |
| Surveys                     | 08                                                            | 09                                 | 10                              | 11                    | 12 | 13 | 14                                             |
| Users >                     |                                                               |                                    |                                 |                       |    |    |                                                |
| Group                       | 15                                                            | 16                                 | 17                              | 18                    | 19 | 20 | 21                                             |
| Tools                       |                                                               |                                    |                                 |                       |    |    |                                                |
|                             | 22                                                            | 23                                 | 24                              | 25                    | 26 | 27 | 28                                             |
|                             | 29                                                            | 30                                 | Dec 01                          | 02                    | 03 | 04 | 05                                             |
|                             | 06                                                            | 07                                 | 08                              | 09                    | 10 | 11 | 12                                             |

### **NHSN Application COVID-19 Dialysis Data Entry**

Click on each cell/day and input the required data.

| NHSN - Nat     | ional H | lealthcare Safety N | etwork (dial9412-12-khzqk:443)  |                               |                   |    |    |    |
|----------------|---------|---------------------|---------------------------------|-------------------------------|-------------------|----|----|----|
|                |         |                     |                                 |                               |                   |    |    |    |
| NHSN Home      |         | COVID-19            |                                 |                               |                   |    |    | -  |
| Alerts         |         | -                   |                                 |                               |                   |    |    |    |
| Reporting Plan |         | Click a cell to b   | regin entering data on the day  | for which counts are reported | 4                 |    |    |    |
| Patient        |         |                     | agin critering and on the day   |                               |                   |    |    |    |
| Event          | *       |                     |                                 |                               |                   |    |    |    |
| Summary Data   | *       | 4 🔤 🕨 01 N          | ovember 2020 - 12 December 2020 | Record Complete               | Record Incomplete |    |    |    |
| COVID-19       | •       | Nov 01              | 02                              | 03                            | 04                | 05 | 06 | 0  |
| Import/Export  |         |                     | COVID-19 Data                   |                               | COVID-19 Data     |    |    |    |
| Surveys        | *       |                     |                                 |                               |                   |    |    |    |
| Analysis       | *       | 08                  | 09                              | 10                            | 11                | 12 | 13 | 1  |
| Users          |         |                     |                                 |                               |                   |    |    |    |
| Facility       |         |                     |                                 |                               |                   |    |    |    |
| Group          | *       | 15                  | 16                              | 17                            | 18                | 19 | 20 | 2  |
| Tools          |         |                     |                                 |                               |                   |    |    |    |
| Logout         |         | 22                  | 22                              | 24                            | 26                | 24 | 22 |    |
|                |         | **                  | 23                              | 24                            | 25                | 20 | 27 | -  |
|                |         |                     |                                 |                               |                   |    |    |    |
|                |         | 29                  | 30                              | Dec 01                        | 02                | 03 | 04 | 05 |
|                |         |                     |                                 |                               |                   |    |    |    |
|                |         |                     |                                 |                               |                   |    |    |    |
|                |         |                     |                                 |                               |                   |    |    |    |

Date for which responses are reported: 11/04/2020

#### Outpatient Dialysis COVID-19 Data

| Facility Operational Information                                                      |                                                                            |  |  |
|---------------------------------------------------------------------------------------|----------------------------------------------------------------------------|--|--|
| For the following questions, please collect data at the same time (for example, 7 AM) |                                                                            |  |  |
| 13914                                                                                 | Facility ID                                                                |  |  |
| 012522                                                                                | CMS Certification Number (CCN)                                             |  |  |
| JE_Dialysis Facility_3                                                                | Facility Name                                                              |  |  |
| 25                                                                                    | *In-center Patient Census                                                  |  |  |
| 10                                                                                    | *Home Patient Census                                                       |  |  |
| 10                                                                                    | *Total Certified Stations                                                  |  |  |
| 5                                                                                     | *Isolation Stations Included in Total Certified Stations                   |  |  |
| N-No 🗸                                                                                | *Is your facility a designated COVID unit?                                 |  |  |
| N-No 🗸                                                                                | *Does your facility have designated COVID shifts?                          |  |  |
| 0                                                                                     | How many patients on the current in-center census reside in nursing homes? |  |  |
| 0                                                                                     | How many patients on the current home census reside in nursing homes?      |  |  |

#### SARS-CoV-2 Positive (+) Patients and Staff —

For the following questions, report data on the same day each week at least once a week. For questions requiring counts, include only **new data** since the last date the counts were collected for reporting in the NHSN Module.

| 0 | *Number of newly confirmed in-center patients since last reporting                              |  |
|---|-------------------------------------------------------------------------------------------------|--|
| 0 | *Number of newly confirmed in-center patients since last reporting that reside in nursing homes |  |
| 0 | *Number of newly confirmed patients since last reporting that are home patients                 |  |
|   | *Number of nously confirmed staff class last reporting                                          |  |

Cancel

Save

### **Data Collection Forms**

- Forms will be located on the NHSN dialysis information page
- Starred data (\*) fields indicate required data
- Keeping a daily record of the required fields may assist in your weekly reporting
- Reporting for the previous week is due on Wednesday

NATIONAL HEALTHCARE

November 2020

#### COVID-19 Module Dialysis Outpatient Facility

\*required to save as complete \*\*conditionally required

| Facility Operational Information |                                                                                       |  |  |
|----------------------------------|---------------------------------------------------------------------------------------|--|--|
| For the following que            | For the following questions, please collect data at the same time (for example, 7 AM) |  |  |
|                                  | *Facility ID (OcaID)                                                                  |  |  |
|                                  | *CMS Certification Number (CCN)                                                       |  |  |
|                                  | *Facility Name                                                                        |  |  |
|                                  | *Date for which responses are reported                                                |  |  |
|                                  | *In-center Patient Census                                                             |  |  |
|                                  | *Home Patient Census                                                                  |  |  |
|                                  | *Total Certified Stations                                                             |  |  |
|                                  | *Isolation Stations Included in Total Certified Stations                              |  |  |
| Yes                              | *Is your facility a designated COVID unit?                                            |  |  |
| □ No                             |                                                                                       |  |  |
| Yes                              | *Does your facility have designated COVID shifts?                                     |  |  |
| □ No                             |                                                                                       |  |  |
|                                  | How many patients on the current in-center census reside in nursing                   |  |  |
|                                  | homes?                                                                                |  |  |
|                                  | How many patients on the current home census reside in nursing                        |  |  |
|                                  | homes?                                                                                |  |  |

For the fallowing questions, report data an the same day each week at least ance a week. For questions requiring counts, include anly new data since the last date the counts were callected far reporting in the NHSN Module.

| SARS-CoV-2 Pos | itive (+) Patients and Staff                                                                       |
|----------------|----------------------------------------------------------------------------------------------------|
| []             | *Number of newly confirmed in-center patients since last reporting                                 |
| []             | *Number of newly confirmed in-center patients since last reporting that reside<br>in nursing homes |
| (              | *Number of newly confirmed patients since last reporting that are home<br>patients                 |
| []             | *Number of newly confirmed staff since last reporting                                              |
| []             | *Number of SARS-CoV-2 patients who are currently admitted to the hospital                          |
|                | *Number of confirmed patients currently self-monitoring and continuing in-<br>center therapy       |
| []             | *Number of confirmed patients currently self-monitoring and continuing home<br>therapy             |

### **Data Collection Forms – In-center Facilities**

- \* means it is a required field and \*\* is conditionally required
- The yellow highlighted areas will be auto-populated from the annual survey
- In-center census will be autopopulated but may need updating
- In-center census includes all patients (AKI, Home Dialysis, LTC, and Peritoneal)

\*required to save as complete \*\*conditionally required

| Facility Operational Informat   | ion                                                                                                    |  |  |  |  |  |  |  |  |  |  |  |  |
|---------------------------------|----------------------------------------------------------------------------------------------------|--|--|--|--|--|--|--|--|--|--|--|--|
| For the following questions, pl | ease collect data at the same time (for example, 7 AM)                                                                                                    |  |  |  |  |  |  |  |  |  |  |  |  |
|                                 | *Facility ID (OrgID)                                                                                                    |  |  |  |  |  |  |  |  |  |  |  |  |
|                                 | *CMS Certification Number (CCN)                                                                                                    |  |  |  |  |  |  |  |  |  |  |  |  |
|                                 | *Facility Name                                                                                                    |  |  |  |  |  |  |  |  |  |  |  |  |
|                                 | *Date for which responses are reported                                                                                                    |  |  |  |  |  |  |  |  |  |  |  |  |
|                                 | *Date for which responses are reported  *In-center Patient Census *Home Patient Census *Total Certified Stations *Isolation Stations Included in Total Certified Stations |  |  |  |  |  |  |  |  |  |  |  |  |
|                                 |                                                                                                    |  |  |  |  |  |  |  |  |  |  |  |  |
|                                 | *Total Certified Stations                                                                                                    |  |  |  |  |  |  |  |  |  |  |  |  |
|                                 | *Isolation Stations Included in Total Certified Stations                                                                                                    |  |  |  |  |  |  |  |  |  |  |  |  |
| 🗆 Yes                           | *Is your facility a designated COVID unit?                                                                                                    |  |  |  |  |  |  |  |  |  |  |  |  |
| 🗆 No                            |                                                                                                    |  |  |  |  |  |  |  |  |  |  |  |  |
| 🗆 Yes                           | *Does your facility have designated COVID shifts?                                                                                                    |  |  |  |  |  |  |  |  |  |  |  |  |
| 🗆 No                            |                                                                                                    |  |  |  |  |  |  |  |  |  |  |  |  |
|                                 | How many patients on the current in-center census reside in nursing                                                                                                    |  |  |  |  |  |  |  |  |  |  |  |  |
|                                 | homes?                                                                                                    |  |  |  |  |  |  |  |  |  |  |  |  |
|                                 | How many patients on the current home census reside in nursing                                                                                                    |  |  |  |  |  |  |  |  |  |  |  |  |
|                                 | homes?                                                                                                    |  |  |  |  |  |  |  |  |  |  |  |  |

### **Data Collection Forms – Home Facilities**

- \* means it is a required field and \*\* is conditionally required
- The yellow highlighted areas will be auto-populated
- The blue areas are "0" in the home dialysis setting
- Census for Home Patients include patients served by the facility including peritoneal patients

\*required to save as complete \*\*conditionally required

| Facility Operational Information |                                                                     |  |  |  |  |  |  |  |  |
|----------------------------------|---------------------------------------------------------------------|--|--|--|--|--|--|--|--|
| For the following questions, pl  | ease collect data at the same time (for example, 7 AM)              |  |  |  |  |  |  |  |  |
|                                  | *Facility ID (OrgID)                                                |  |  |  |  |  |  |  |  |
|                                  | *CMS Certification Number (CCN)                                     |  |  |  |  |  |  |  |  |
|                                  | *Facility Name                                                      |  |  |  |  |  |  |  |  |
|                                  | *Date for which responses are reported                              |  |  |  |  |  |  |  |  |
|                                  | *In-center Patient Census                                           |  |  |  |  |  |  |  |  |
|                                  | *Home Patient Census                                                |  |  |  |  |  |  |  |  |
|                                  | *Total Certified Stations                                           |  |  |  |  |  |  |  |  |
|                                  | *Isolation Stations Included in Total Certified Stations            |  |  |  |  |  |  |  |  |
| 🗆 Yes                            | *Is your facility a designated COVID unit?                          |  |  |  |  |  |  |  |  |
| □ No                             |                                                                     |  |  |  |  |  |  |  |  |
| 🗆 Yes                            | *Does your facility have designated COVID shifts?                   |  |  |  |  |  |  |  |  |
| □ No                             |                                                                     |  |  |  |  |  |  |  |  |
|                                  | How many patients on the current in-center census reside in nursing |  |  |  |  |  |  |  |  |
|                                  | homes?                                                              |  |  |  |  |  |  |  |  |
|                                  | How many patients on the current home census reside in nursing      |  |  |  |  |  |  |  |  |
|                                  | homes?                                                              |  |  |  |  |  |  |  |  |

### **Data Collection Form- Patient and Staff Impact**

- COVID-19 positive patients and staff
- COVID-19 suspected infections
- COVID-19 Recovered cases
- Suspected or confirmed deaths related to COVID-19

For the following questions, report data on the same day each week at least once a week. For questions requiring counts, include only **new data** since the last date the counts were collected for reporting in the NHSN Module.

| SARS-CoV-2 Pos | sitive (+) Patients and Staff                                                                      |
|----------------|----------------------------------------------------------------------------------------------------|
|                | *Number of newly confirmed in-center patients since last reporting                                 |
|                | *Number of newly confirmed in-center patients since last reporting that reside<br>in nursing homes |
|                | *Number of newly confirmed patients since last reporting that are home<br>patients                 |
|                | *Number of newly confirmed staff since last reporting                                              |
|                | *Number of SARS-CoV-2 patients who are currently admitted to the hospital                          |
|                | *Number of confirmed patients currently self-monitoring and continuing in-<br>center therapy       |
|                | *Number of confirmed patients currently self-monitoring and continuing home<br>therapy             |

### **Data Collection Form- Patient and Staff Impact**

Patients and Staff with probable
 COVID-19 infection

| Suspected SARS-CoV-2 Infection                          |                                                           |  |  |  |  |  |  |  |  |
|---------------------------------------------------------|-----------------------------------------------------------|--|--|--|--|--|--|--|--|
|                                                         | *Number of new suspect patient cases since last reporting |  |  |  |  |  |  |  |  |
| *Number of new suspect staff cases since last reporting |                                                           |  |  |  |  |  |  |  |  |

 COVID-19 testing and results of testing for patients and staff

| Testing for SAR | Testing for SARS-CoV-2 Infection                                               |  |  |  |  |  |  |  |  |  |  |
|-----------------|--------------------------------------------------------------------------------|--|--|--|--|--|--|--|--|--|--|
|                 | *Number of new patients who were recently tested for SARS-CoV-2 since last     |  |  |  |  |  |  |  |  |  |  |
|                 | reporting                                                                      |  |  |  |  |  |  |  |  |  |  |
|                 | *Of those new patients who were recently tested for SARS-CoV-2 since last      |  |  |  |  |  |  |  |  |  |  |
|                 | reporting, how many had a negative SARS-CoV-2 test result since last reporting |  |  |  |  |  |  |  |  |  |  |
|                 | *Of those new patients who were recently tested for SARS-CoV-2 since last      |  |  |  |  |  |  |  |  |  |  |
|                 | reporting, how many had a positive SARS-CoV-2 test result since last reporting |  |  |  |  |  |  |  |  |  |  |
|                 | *Of those new patients who were recently tested for SARS-CoV-2 since last      |  |  |  |  |  |  |  |  |  |  |
|                 | reporting, how many had an unknown SARS-CoV-2 test result since last reporting |  |  |  |  |  |  |  |  |  |  |

### **Data Collection Form- Patient and Staff Impact**

- Patients and Staff who have recovered from COVID-19 infection
- Number of Patients and Staff who have died as a result of COVID-19

| SARS-CoV-2 Positives (+) that have recovered       |                                                 |  |  |  |  |  |  |  |  |
|----------------------------------------------------|-------------------------------------------------|--|--|--|--|--|--|--|--|
| *Number of patients recovered since last reporting |                                                 |  |  |  |  |  |  |  |  |
|                                                    | *Number of staff recovered since last reporting |  |  |  |  |  |  |  |  |

| Suspected or Co | Suspected or Confirmed SARS-CoV-2 deaths                                    |  |  |  |  |  |  |  |  |  |
|-----------------|-----------------------------------------------------------------------------|--|--|--|--|--|--|--|--|--|
|                 | *Number of patients with suspected or confirmed SARS-CoV-2 infection that   |  |  |  |  |  |  |  |  |  |
|                 | have died since last reporting                                              |  |  |  |  |  |  |  |  |  |
|                 | *Number of staff with suspected or confirmed SARS-CoV-2 infection that have |  |  |  |  |  |  |  |  |  |
|                 | died since last reporting                                                   |  |  |  |  |  |  |  |  |  |

### **Data Collection Form – Staff and/or Personnel Impact**

Each organization should define critical staffing shortage based on facility-specific needs

| Staff and/or Personnel Impact                                                              |                                                     |  |  |  |  |  |  |  |  |
|--------------------------------------------------------------------------------------------|-----------------------------------------------------|--|--|--|--|--|--|--|--|
| Will your facility have a critical shortage of staff and/or personnel within the next week |                                                     |  |  |  |  |  |  |  |  |
| Staffing Shortage?                                                                         | Staff and Personnel Groups                          |  |  |  |  |  |  |  |  |
| 🗆 Yes                                                                                      | Nursing Staff: registered nurse, licensed practical |  |  |  |  |  |  |  |  |
| □ No                                                                                       | nurse, vocational nurse                             |  |  |  |  |  |  |  |  |
| 🗆 Yes                                                                                      | Clinical Staff: physician, physician assistant,     |  |  |  |  |  |  |  |  |
| □ No                                                                                       | advanced practice nurse                             |  |  |  |  |  |  |  |  |
| 🗆 Yes                                                                                      | Tech: dialysis technician                           |  |  |  |  |  |  |  |  |
| □ No                                                                                       |                                                     |  |  |  |  |  |  |  |  |
|                                                                                            | Other staff or facility personnel, regardless of    |  |  |  |  |  |  |  |  |
| 🗆 Yes                                                                                      | clinical responsibility or patient contact not      |  |  |  |  |  |  |  |  |
| 🗆 No                                                                                       | included in the categories above (for example,      |  |  |  |  |  |  |  |  |
|                                                                                            | environmental services, biomed)                     |  |  |  |  |  |  |  |  |

### Data Collection Forms – Supplies & Personal Protective Equipment (PPE)

| Supplies & Personal Protective Equipment (PPE) |                           |                            |  |  |  |  |  |  |  |  |  |  |
|------------------------------------------------|---------------------------|----------------------------|--|--|--|--|--|--|--|--|--|--|
| Supply Item                                    | Do you currently have any | Do you have enough for one |  |  |  |  |  |  |  |  |  |  |
|                                                | supply?                   | week if using conventional |  |  |  |  |  |  |  |  |  |  |
|                                                |                           | strategies?                |  |  |  |  |  |  |  |  |  |  |
| N95 masks                                      | 🗆 Yes                     | 🗆 Yes                      |  |  |  |  |  |  |  |  |  |  |
|                                                | 🗆 No                      | 🗆 No                       |  |  |  |  |  |  |  |  |  |  |
| Surgical masks or medical                      | 🗆 Yes                     | 🗆 Yes                      |  |  |  |  |  |  |  |  |  |  |
| facemasks                                      | 🗆 No                      | □ No                       |  |  |  |  |  |  |  |  |  |  |
| Eye protection, including face                 | 🗆 Yes                     | 🗆 Yes                      |  |  |  |  |  |  |  |  |  |  |
| shields or goggles                             | 🗆 No                      | □ No                       |  |  |  |  |  |  |  |  |  |  |
| Single-use Isolation Gowns                     | 🗆 Yes                     | 🗆 Yes                      |  |  |  |  |  |  |  |  |  |  |
|                                                | 🗆 No                      | □ No                       |  |  |  |  |  |  |  |  |  |  |
| Gloves                                         | 🗆 Yes                     | 🗆 Yes                      |  |  |  |  |  |  |  |  |  |  |
|                                                | 🗆 No                      | 🗆 No                       |  |  |  |  |  |  |  |  |  |  |
| Alcohol-based hand sanitizer                   | 🗆 Yes                     | 🗆 Yes                      |  |  |  |  |  |  |  |  |  |  |
|                                                | 🗆 No                      | 🗆 No                       |  |  |  |  |  |  |  |  |  |  |

### **Data Collection Forms – Laboratory Testing**

| Laboratory Testing                             |                                                |  |  |  |  |  |  |  |  |
|------------------------------------------------|------------------------------------------------|--|--|--|--|--|--|--|--|
| Yes                                            | Does your facility have the ability to collect |  |  |  |  |  |  |  |  |
| 🗆 No                                           | specimens onsite for SARS-CoV-2 testing?       |  |  |  |  |  |  |  |  |
| Viral (PCR)                                    | **If yes, what types of specimens are being    |  |  |  |  |  |  |  |  |
| Antigen                                        | collected?                                     |  |  |  |  |  |  |  |  |
| Antibody                                       |                                                |  |  |  |  |  |  |  |  |
| NP swab                                        | **If yes to viral (PCR) tests, what types of   |  |  |  |  |  |  |  |  |
| Anterior Nares swab                            | specimens are being collected?                 |  |  |  |  |  |  |  |  |
| Mid Turbinate swab                             |                                                |  |  |  |  |  |  |  |  |
| OP swab                                        |                                                |  |  |  |  |  |  |  |  |
| Saliva                                         |                                                |  |  |  |  |  |  |  |  |
| Lack of recommended personal protective        | **If no, indicate reasons why specimens are    |  |  |  |  |  |  |  |  |
| equipment (PPE) for personnel to wear during   | not being collected onsite for SARS-CoV-2      |  |  |  |  |  |  |  |  |
| specimen collection                            | testing?                                       |  |  |  |  |  |  |  |  |
| Lack of supplies for specimen collection       |                                                |  |  |  |  |  |  |  |  |
| Lack of access to a laboratory for submitting  |                                                |  |  |  |  |  |  |  |  |
| specimens                                      |                                                |  |  |  |  |  |  |  |  |
| Lack of access to trained personnel to perform |                                                |  |  |  |  |  |  |  |  |
| testing                                        |                                                |  |  |  |  |  |  |  |  |
| Uncertainty about testing reimbursement        |                                                |  |  |  |  |  |  |  |  |
| □Other: Specify                                |                                                |  |  |  |  |  |  |  |  |
| Yes                                            | If yes, does your facility have an in-house    |  |  |  |  |  |  |  |  |
| □ No                                           | point-of-care test machine (capability to      |  |  |  |  |  |  |  |  |
|                                                | perform SARS-CoV-2 testing within your         |  |  |  |  |  |  |  |  |
|                                                | facility)?                                     |  |  |  |  |  |  |  |  |

# **Dialysis COVID-19 Data Review**

### **Analysis**

#### NHSN - National Healthcare Safety Network (dial9412-20-9h2bb:443)

|                | 🛛 🎒 covi    | D-19                                      |                           |                   |    |    |
|----------------|-------------|-------------------------------------------|---------------------------|-------------------|----|----|
| erts           |             |                                           |                           |                   |    |    |
| porting Plan   | 💼 Click a c | cell to begin entering data on the day fo | r which counts are report | ed                |    |    |
| tient 🕨 🕨      |             |                                           |                           |                   |    |    |
| ent 🕨          |             |                                           |                           |                   |    |    |
| mmary Data 🔹 🕨 | ◀ 🔤 ►       | 01 November 2020 - 12 December 2020       | Record Complete           | Record Incomplete |    |    |
| VID-19         | Nov 01      | 02                                        | 03                        | 04                | 05 | 06 |
| port/Export    |             | COVID-19 Data                             |                           | COVID-19 Data     |    |    |
| rveys 🕨        |             |                                           |                           |                   |    |    |
| alysis 🕨       | 08          | 09                                        | 10                        | 11                | 12 | 13 |
| ers 🕨          |             |                                           |                           |                   |    |    |
| cility 🕨 🕨     |             |                                           |                           |                   |    |    |
| oup 🕨          | 15          | 16                                        | 17                        | 18                | 19 | 20 |
| ols 🕨          |             |                                           |                           |                   |    |    |
| gout           |             |                                           |                           |                   |    |    |
|                | 22          | 23                                        | 24                        | 25                | 26 | 27 |
|                |             |                                           |                           |                   |    |    |
|                |             |                                           |                           |                   |    |    |
|                | 29          | 30                                        | Dec 01                    | 02                | 03 | 04 |
|                |             |                                           |                           |                   |    |    |
|                |             |                                           |                           |                   |    |    |
|                | 06          | 07                                        | 08                        | 09                | 10 | 11 |
|                |             |                                           |                           |                   |    |    |
|                |             |                                           |                           |                   |    |    |
|                |             |                                           |                           |                   |    |    |
|                | Upload CSV  | V                                         | Export CSV                |                   |    |    |
|                |             |                                           |                           |                   |    |    |

### Analysis

Aggregate data reported for the week may be downloaded to a .csv file

| 0  | Not set       |         |        |          |          |           |           |          |         |                     |                     | Public             |          | General             | Restr                | icted Use 👻         | Highly S | Sensitive + |         |         |         |         |          |            |         |         |           |           |          |
|----|---------------|---------|--------|----------|----------|-----------|-----------|----------|---------|---------------------|---------------------|--------------------|----------|---------------------|----------------------|---------------------|----------|-------------|---------|---------|---------|---------|----------|------------|---------|---------|-----------|-----------|----------|
|    | A             | В       | С      | D        | E        | F         | G         | Н        | I.      | J                   | К                   | L                  | м        | N                   | 0                    | Р                   | Q        | R           | S       | Т       | U       | V       | W        | Х          | Y       | Z       | AA        | AB        | AC       |
|    | collectiondat | numince | numhom | numcerts | numisost | :         | covidshif | numnhin  | numnhh  | numc19c<br>onfincen | numc19c<br>onfnhinc | numc19c<br>onfhome | numc19c  | numc19c<br>onfhospp | numc19c<br>onfselfin | numc19c<br>onfselfh | numc19s  | numc19s     | numtest | numnegt | numpost | numunkt | t numrec | o numrecst | numdeat | numdeat | shortnurs | ;         |          |
| 1. | e             | ntpats  | epats  | tations  | ations   | covidunit | t ts      | centpats | omepats | tpats               | entpats             | pats               | onfstaff | ats                 | centpats             | omepats             | usppat   | uspstaff    | pats    | estpats | estpats | estpats | ats      | aff        | hpats   | hstaff  | e         | shortclin | shortted |
| 2  | 10/26/2020    | 25      | i 15   | 5 10     | ) 2      | 2 Y       | Y         | 2        |         | 2 1                 |                     | 1 (                | ) (      | ) 1                 | . 1                  | 1                   | . :      | 2 2         | 2 0     | ) (     | ) 0     |         | 0        | 0 0        | 0       | 0       | N         | N         | N        |
| 3  | 11/2/2020     | 25      | i 15   | 5 10     | ) 2      | 2 Y       | Y         | 2        |         | 2 3                 |                     | 2 3                | 2 3      | 3 :                 | . 2                  | 1                   | . 3      | 3 2         | 2 1     | ι Ο     | ) 1     | . (     | 0        | 0 0        | 0       | 0       | Y         | N         | γ        |
| 4  | 11/4/2020     | 25      | i 10   | ) 10     | ) 5      | 5 N       | N         | 0        |         | 0 C                 | ) (                 | 0 (                | ) (      | ) (                 | ) C                  | 0                   | ) (      | ) (         | ) (     | ) (     | ) 0     |         | 0        | 0 0        | 0       | 0       | N         | N         | N        |
| 5  |               |         |        |          |          |           |           |          |         |                     |                     |                    |          |                     |                      |                     |          |             |         |         |         |         |          |            |         |         |           |           |          |
| 5  |               |         |        |          |          |           |           |          |         |                     |                     |                    |          |                     |                      |                     |          |             |         |         |         |         |          |            |         |         |           |           |          |
| 7  |               |         |        |          |          |           |           |          |         |                     |                     |                    |          |                     |                      |                     |          |             |         |         |         |         |          |            |         |         |           |           |          |
| 3  |               |         |        |          |          |           |           |          |         |                     |                     |                    |          |                     |                      |                     |          |             |         |         |         |         |          |            |         |         |           |           |          |
| )  |               |         |        |          |          |           |           |          |         |                     |                     |                    |          |                     |                      |                     |          |             |         |         |         |         |          |            |         |         |           |           |          |
| 0  |               |         |        |          |          |           |           |          |         |                     |                     |                    |          |                     |                      |                     |          |             |         |         |         |         |          |            |         |         |           |           |          |
| 1  |               |         |        |          |          |           |           |          |         |                     |                     |                    |          |                     |                      |                     |          |             |         |         |         |         |          |            |         |         |           |           |          |
| 2  |               |         |        |          |          |           |           |          |         |                     |                     |                    |          |                     |                      |                     |          |             |         |         |         |         |          |            |         |         |           |           |          |
| 3  |               |         |        |          |          |           |           |          |         |                     |                     |                    |          |                     |                      |                     |          |             |         |         |         |         |          |            |         |         |           |           |          |
| 4  |               |         |        |          |          |           |           |          |         |                     |                     |                    |          |                     |                      |                     |          |             |         |         |         |         |          |            |         |         |           |           |          |
| 5  |               |         |        |          |          |           |           |          |         |                     |                     |                    |          |                     |                      |                     |          |             |         |         |         |         |          |            |         |         |           |           |          |
| 6  |               |         |        |          |          |           |           |          |         |                     |                     |                    |          |                     |                      |                     |          |             |         |         |         |         |          |            |         |         |           |           |          |
| 7  |               |         |        |          |          |           |           |          |         |                     |                     |                    |          |                     |                      |                     |          |             |         |         |         |         |          |            |         |         |           |           |          |
| 8  |               |         |        |          |          |           |           |          |         |                     |                     |                    |          |                     |                      |                     |          |             |         |         |         |         |          |            |         |         |           |           |          |
| 9  |               |         |        |          |          |           |           |          |         |                     |                     |                    |          |                     |                      |                     |          |             |         |         |         |         |          |            |         |         |           |           |          |

# **Dialysis COVID-19 Module Website**

### **Important Note**

- In the next slides, you will see several screenshots bordered in red
  - The COVID-19 Dialysis Module website is still in development
  - Therefore, several of the screenshots in the next slides do not yet show the option to navigate to the COVID-19 Dialysis Module website
  - These screenshot are outlined in red
- The COVID-19 Dialysis Module website button will appear on the noted webpages by Thursday, November 12, 2020

# **NHSN Home Page**

https://www.cdc.gov/nhsn

The link to the Dialysis COVID-19 Module will appear on the NHSN home page alongside the current option for LTCF.

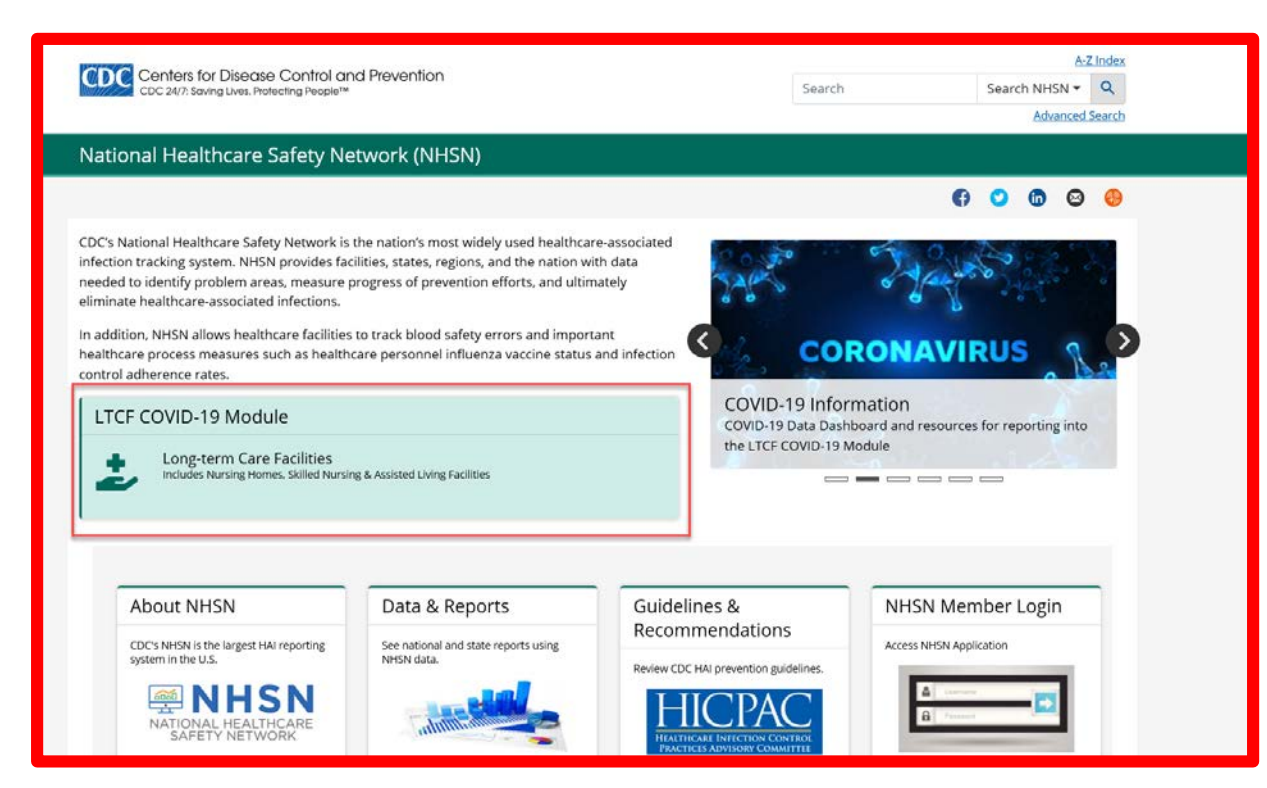

### **Dialysis Component Home Page**

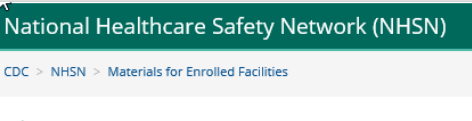

**n**HSN

NHSN Login

### https://www.cdc.gov/nhsn/dialy sis/index.html

The link to the Dialysis COVID-19 Module will also appear on the Dialysis Component home page.

#### Tracking Infections in Outpatient Dialysis Facilities

A leading cause of death among hemodialysis patients, second only to vascular disease, bloodstream and other types of infections are a significant threat to patient safety. CDC helps the dialysis community prevent infections by providing evidence-based guidelines and access to the National Healthcare Safety Network (NHSN), a surveillance system that allows facilities to track infections. These resources are critical for tracking and preventing infections and for evaluating the effectiveness of a specific infection prevention effort.

In 2008, CDC estimated that 37,000 bloodstream infections occurred among hemodialysis patients with central lines. One in four of these infected patients may have died as a result of the infection. Since 1993, hospitalization rates among hemodialysis patients have increased 47% for bloodstream infection and 87% for vascular access infection.

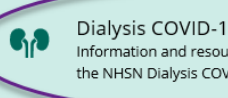

Dialysis COVID-19 Module Information and resources for reporting into the NHSN Dialysis COVID-19 Module.

#### Surveillance for Dialysis Events

- Training
- Protocols
- Forms
- Support Materials
- Analysis Resources

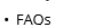

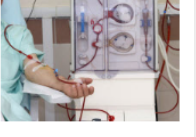

More

### **COVID-19 Information**

https://www.cdc.gov/nhsn/covid19/index.html

 The link to the Dialysis COVID-19 Module will also appear on the NHSN COVID-19 Information page.

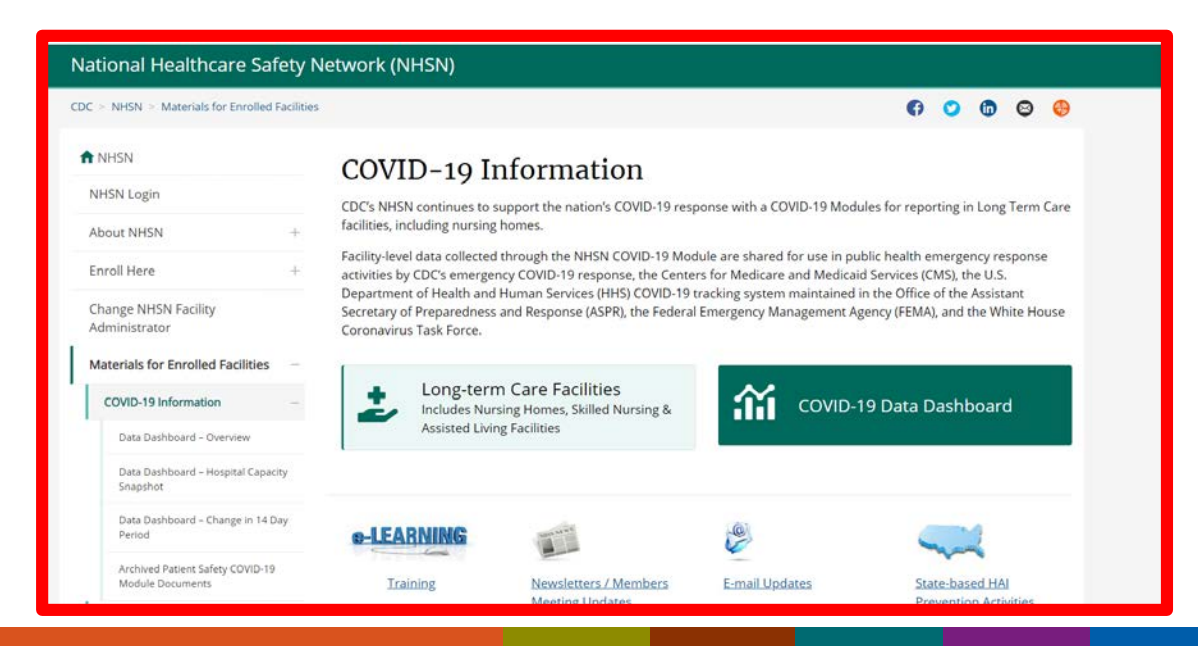

### **Dialysis COVID-19 Web Page**

https://www.cdc.gov/nhsn/dialysis/co vid19/index.html

- Enrollment Information
- Training
- Data Collection Forms and Instructions
- Additional Resources
  - Frequently Asked Questions
  - CDC COVID-19 Information

| Conters for Disease Co<br>CDC 24/7: Saving Lives. Protecting | ntrol and Prevention<br>People™                                                                                                    | Search                                                                | Search NHSN 🕶 🔍                                                                                 |
|--------------------------------------------------------------|----------------------------------------------------------------------------------------------------|-----------------------------------------------------------------------|-------------------------------------------------------------------------------------------------|
|                                                              |                                                                                                    |                                                                       | Advanced Search                                                                                 |
| tional Healthcare Safe                                       | ety Network (NHSN)                                                                                                    |                                                                       |                                                                                                 |
|                                                              |                                                                                                    |                                                                       | (î 🔉 🕲 🤤                                                                                        |
| NHSN                                                         | Dialweis COVID-10 Module                                                                                                    |                                                                       |                                                                                                 |
| IHSN Login                                                   | Dialysis COVID-19 Module                                                                                                    |                                                                       |                                                                                                 |
| Nout NHSN                                                    | <ul> <li>CDCs NHSN provides healthcare facilities, with a customized s         <ul> <li>a systematic way. Tracking this information allows facilities to i             toward national healthcare-associated infection goals.</li> </ul> </li> </ul> | ystem to track infections and pro<br>identify problems, improve care, | evention process measures in<br>, and determine progress                                        |
| inroll Here                                                  | + The NHSN Outpatient Dialysis Component is supporting the<br>patient's COVID-19 emergence with a COVID-19                                                                                                    |                                                                       |                                                                                                 |
| Change NHSN Facility                                         | module designed to collect data pertaining to in-center<br>dialysis, home dialysis, and peritoneal dialysis patients.                                                                                                    | Dialysis Facility COVID-19 Module                                     |                                                                                                 |
| vlaterials for Enrolled Facilities                           | <ul> <li>The COVID-19 Module has a single data entry page with<br/>four sections:</li> </ul>                                                                                                    | Reporting Sections                                                    |                                                                                                 |
| Group Users                                                  | Patient Impact                                                                                                    |                                                                       |                                                                                                 |
| Analysis Resources                                           | + • Staff and Personnel Impact                                                                                                    | Patient Staff and                                                     | Supply and<br>Personal Tecting                                                                  |
| Annual Reports                                               | <ul> <li>Supply and Personal Protective Equipment</li> <li>Testing</li> </ul>                                                                                                    | Impact Impact                                                         | Protective<br>Equipment                                                                         |
| MS Requirements                                              | <ul> <li>Facility-level summary data collected through the NHSN Outpa<br/>broader set of Federal, state, and local agency data users than</li> </ul>                                                                                                 | atient Dialysis COVID-19 Module<br>data typically collected by NHSN   | are being made available to a<br>N. Specifically, COVID-19 data                                 |
| lational Quality Forum (NQF)                                 | at the state, county, territory, and facility level submitted to NH                                                                                                    | ISN will continue to be used for                                      | public health emergency                                                                         |
| lewsletters                                                  | COVID-19 tracking system maintained in the Office of the Assis<br>National Response Coordination Center at the Federal Emerge                                                                                                    | atant Secretary of Preparedness<br>ancy Management Agency (FEMA       | and Response as part of the<br>), by the Centers for Medicare                                   |
| -mail Updates                                                | and Medicaid Services (CMS), and by the White House Corona                                                                                                    | virus Task Force.                                                     | . ,                                                                                             |
| Data Validation Guidance                                     | Data submission options include manual entry and/or CSV file<br>+ multiple facilities.                                                                                                    | submitted by individual facilities                                    | s or bulk CSV file upload for                                                                   |
| IIPAA Privacy Rule                                           | <ul> <li>Please review the below sections for access to important infor<br/>and more.</li> </ul>                                                                                                    | mation, updates, upcoming and                                         | archived training resources,                                                                    |
| 🖾 Get Email Undates                                          | Enrollment                                                                                                    |                                                                       | COVID-19 Info                                                                                   |
| To receive email updates about                               | Dialysis COVID-19 Module Enrollment Guidance – Octobe     (PDF – 1 MB)                                                                                                    | er 2020                                                               | e latest information from the<br>sout CDVID-19                                                  |
| this page, enter your email<br>address:                      |                                                                                                    | CMS                                                                   | Requirements                                                                                    |
| Email Address                                                | Training                                                                                                    | -                                                                     |                                                                                                 |
| What's this? Submit                                          | Upcoming Trainings<br>• TBD                                                                                                    | CMS R<br>in NHS                                                       | <u>equirements for reporting</u>                                                                |
| Additional Pasourere                                         | Archived Trainings                                                                                                    |                                                                       | COVID-19 Updates:                                                                               |
| Additional Resources                                         | COVID-19 Module Overview – November, 2020     YouTube Link [Video – 84 min]                                                                                                    |                                                                       |                                                                                                 |
| Biovigilance Component<br>Protocol April 2018  (PDF – 1 MB)  | <ul> <li>Slideset. [PDF - 7 MB]</li> </ul>                                                                                                    | 😗 Fa                                                                  | scilities looking to upload<br>data by working directly with                                    |
| Healthcare Personnel Safety<br>Component Manual March        | Data Collection Forms & Instructions                                                                                                    | - the vert                                                            | dor will need to work with<br>andor directly to provide<br>OralD and establish the              |
| 2020 📓 [PDF - 1 MB]                                          | Resident Impact                                                                                                    | proces                                                                | 55.                                                                                             |
| Long-term Care Facility Manual<br>2020 🔳 [PDF – 3 MB]        | COVID-19 Resident Impact and Facility Capacity Pathway     IPDF – 100 KBI (print-only)     Table of Instructions (57.144)     IPDF – 350 KBI                                                                                                    | Form (57.144) Vendor<br>provide<br>COVID-                             | rs (e.g., EHR providers, EDC<br>trs, etc.) intending to provide<br>-19 CSV uploads on behalf of |
| 2020 Patient Safety<br>Component Manual                      | Staff and Personnel Impact                                                                                                    | NHSN f                                                                | acilities please submit an<br>to NHSN@cdc.gov with the title                                    |
| [PDF - 6 MB]                                                 | COMD-19 Staff and Personnel Impact     Comp 19 Staff and Personnel Impact                                                                                                    | 14C) Facility                                                         | Reporting."                                                                                     |

### In the Future...

- Additional sections of the NHSN Dialysis COVID-19 module will become required including staff and personnel impact, supplies and personal protective equipment, and laboratory testing
- Vaccine modules
- Additional analysis capabilities
- Updated and additional education surrounding these changes

### Please contact <u>NHSN@cdc.gov</u> with any questions!

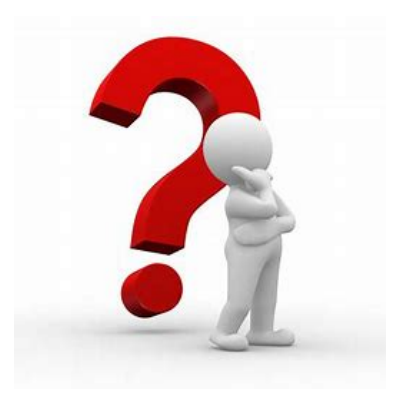

For more information, contact CDC 1-800-CDC-INFO (232-4636) TTY: 1-888-232-6348 www.cdc.gov

The findings and conclusions in this report are those of the authors and do not necessarily represent the official position of the Centers for Disease Control and Prevention.

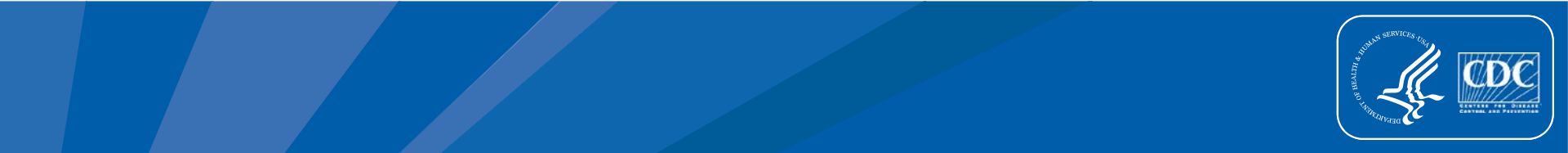